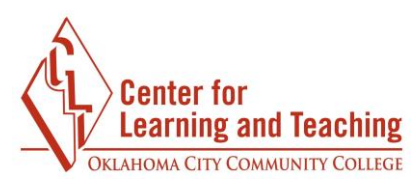

## **Exporting and Printing the Gradebook**

There may be times when you need to export your gradebook and save the file to your computer. Moodle has a feature called **Export** in the gradebook to assist you with this process.

First, Log into Moodle and access the course in which you want to export and print your gradebook. Select the **Course tools** link in the CONTENTS area.

| CONTENTS           |                                    |
|--------------------|------------------------------------|
| Introduction       | Unit 2: Visuals                    |
| Progress: 0 / 2    | Progress: 0 / 3                    |
| <u>Welcome</u>     | Unit 3: Victuals                   |
| Progress: 1 / 9    | Progress: 0 / 3                    |
| Unit 1: Vocabulary | Unit 4: Socialization              |
| Progress: 1 / 4    | Create a new section Scourse Tools |

In the Course tools menu, select **Gradebook**.

| Course Too       | ols                 |               |  |
|------------------|---------------------|---------------|--|
| Course settings  | <b>Joule Grader</b> | <br>Gradebook |  |
| 827 Participants | Joule Reports       | PLD           |  |
| (G)<br>Badges    |                     |               |  |

Page 1

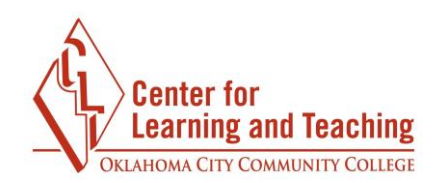

This will load the gradebook. Here, select the **Export** tab.

| Joule Gr      | adebook     | <      |                 |             |             |
|---------------|-------------|--------|-----------------|-------------|-------------|
| View          | Setup       | Scales | Letters         | Import      | Export      |
| Grader report | Grade histo | ory    | Joule Gradebook | Single view | User report |

Beneath the **Export** tab, select the **Excel spreadsheet** link.

| Scales          | Letters | Import          | Export   |  |
|-----------------|---------|-----------------|----------|--|
| Plain text file | Exe     | cel spreadsheet | XML file |  |

In the **Grade items to be included** section, uncheck any items you do not wish to be included in the spreadsheet.

| -Grade items to be included |
|-----------------------------|
| Course total                |
| 🔽 Unit 1 Exam               |
| Unit 2 Exam                 |
| Unit 3 Exam                 |
| Unit 4 Exam                 |
| Assignment Unit 1 (dropbox) |

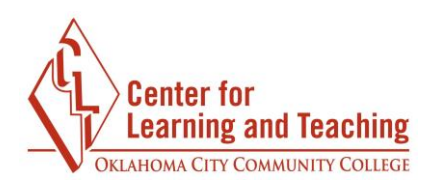

Beneath the **Export format options** heading, the **Include feedback in export** option can be checked to include any gradebook feedback, and the **Grade export display type** can be set as desired.

| - Export format options                                                                 |
|-----------------------------------------------------------------------------------------|
| Include feedback in export                                                              |
| Exclude suspended users                                                                 |
| Grade export display types <ul> <li>Real</li> <li>Percentage</li> <li>Letter</li> </ul> |
| Grade export decimal points                                                             |
| Download                                                                                |

When the settings are set as desired, use the **Download** button to begin downloading the file. Save the file to your computer in a place that you can easily locate it later, such as the Documents folder.

When the download completes, open the Excel file. To print the file, go to the **File** menu in the upper left.

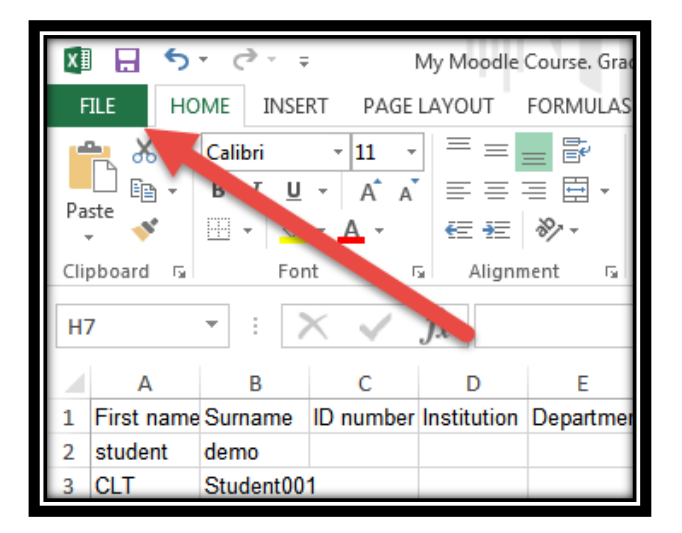

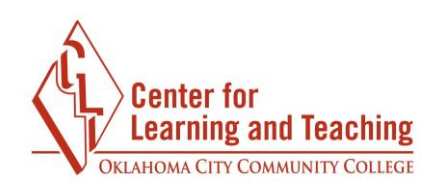

Select **Print** from the menu on the left.

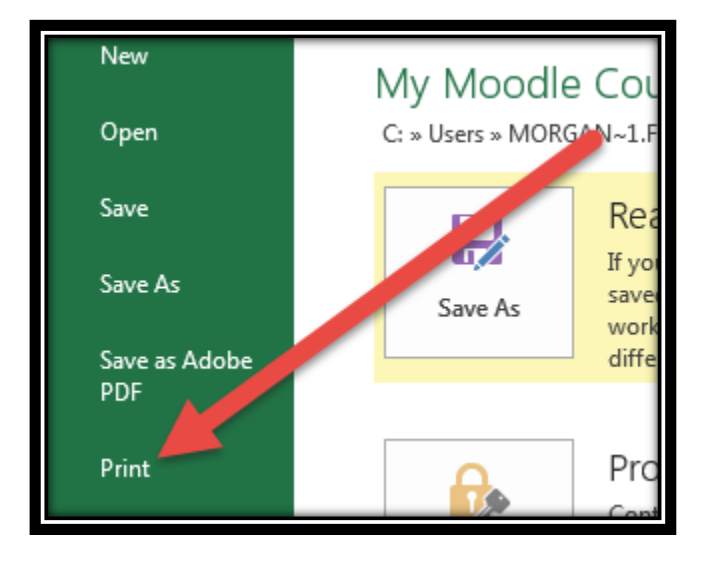

In the print Settings, it is generally recommended to use the **Landscape Orientation** for best printing results, and the scaling **Fit all rows on one page**.

| Setti    | ngs                                                 |
|----------|-----------------------------------------------------|
|          | Print Active Sheets<br>Only print the active sheets |
| Pages:   | ‡ to ‡                                              |
|          | Print One Sided                                     |
|          | Only print on one side of th                        |
|          | Collated                                            |
|          | 1,2,3 1,2,3 1,2,3                                   |
|          | Landscape Orientation 🗸                             |
|          | Letter _                                            |
|          | 8.5" x 11"                                          |
|          | Normal Margins                                      |
|          | Left: 0.7" Right: 0.7"                              |
|          | Fit All Rows on One Page                            |
| <b>^</b> | Shrink the printout so that it                      |

When finished adjusting these settings, click **Print** to print the file. If you have questions or need assistance please contact the CLT at 405.682.7838.